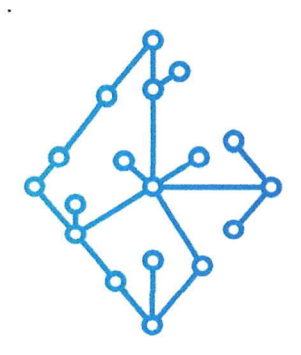

### ЦЕНТР КОМПЕТЕНЦИЙ НТИ

на базе НИУ "МЭИ"

ТЕХНОЛОГИИ ТРАНСПОРТИРОВКИ ЭЛЕКТРОЭНЕРГИИ И РАСПРЕДЕЛЕННЫХ ИНТЕЛЛЕКТУАЛЬНЫХ ЭНЕРГОСИСТЕМ

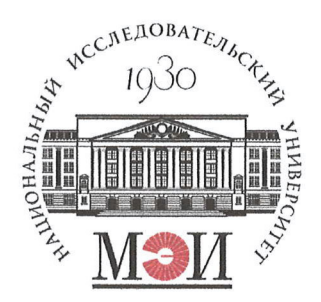

# Центр НТИ «Технологии транспортировки электроэнергии и распределенных интеллектуальных энергосистем»

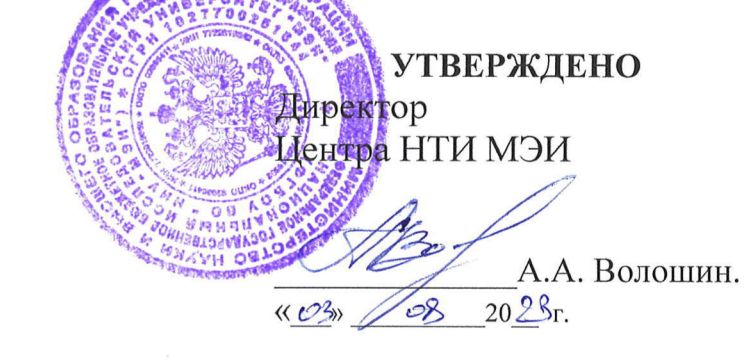

## Инструкция по установке экземпляра программного обеспечения

#### Состав программного обеспечения:

Программный модуль «Осциллограммы»

#### РАЗРАБОТЧИК

Начальник отдела ОНИ НТИ МЭИ

Е.А. Волошин. 20 23r 08 1103»

#### СОГЛАСОВАНО

Ведущий научный сотрудник ОНИ НТИ МЭИ

А.А. Лебедев. 28 20 23г

Москва 2023г

## СОДЕРЖАНИЕ

| 1. | Требования для запуска | 3 |
|----|------------------------|---|
| 2. | Процесс установки      | 3 |
| 3. | Техническая поддержка  | 9 |

#### 1. Требования для запуска

- 1. OC Linux Ubuntu 22.04 (https://releases.ubuntu.com/jammy).
- 2. Наличие установленного на целевом устройстве ПО Docker Engine (https://docs.docker.com/engine/) версии не ниже 18.06.0.
- На целевом устройстве должно быть не менее 10 ГБ свободного места на ПЗУ (жестком диске).
- 4. На целевом устройстве должен отсутствовать доступ в сеть Интернет.

#### 2. Процесс установки

- Скачать файл «ПО Осциллограммы» в формате \*.tar.xz на целевое устройство.
- Выполнить распаковку файла на целевом устройстве.
- После завершения распаковки перейти в папку «ПО Осциллограммы» и нажать правой кнопкой мыши на свободное место в каталоге. Далее в контекстном меню выбрать действие «Открыть в терминале» / «Open in terminal».

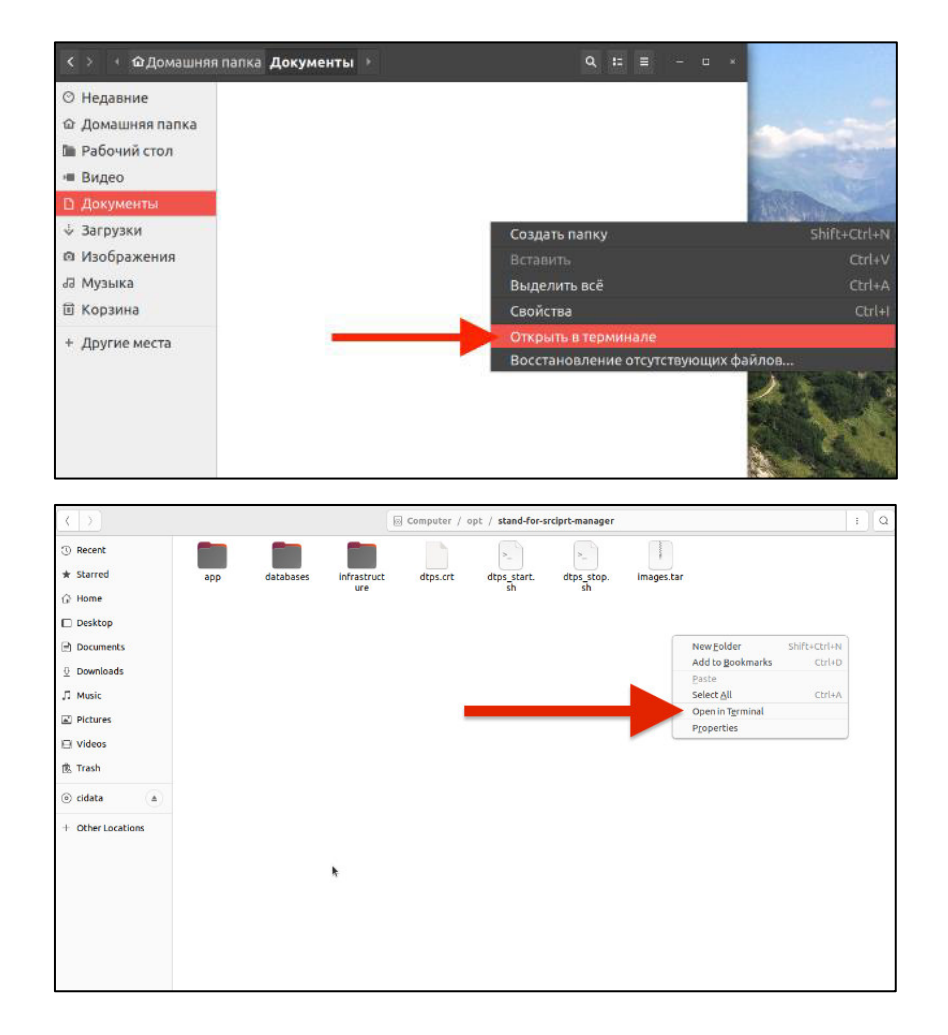

• Запустить из консоли команду sudo ./dtps\_start.sh

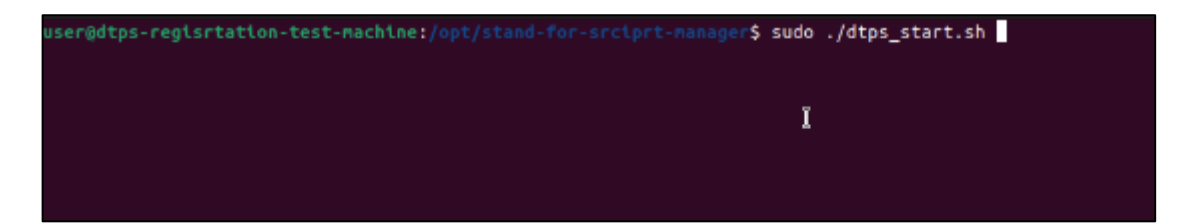

• После вывода в консоли сообщения «Приложения стартовали, можно заходить на <u>https://app.registration.dtps»</u> будет автоматически открыта страница программного обеспечения «Программный модуль «Осциллограммы»» в Яндекс Браузере.

| R                                                                                                    |                                                                                      | user@dtps-regisrtation-test-machine: ~/Desktop/srciprt-manager (1)/srciprt-manager                                                                                                    | Q |   | ۲  |     | ×  |
|----------------------------------------------------------------------------------------------------|--------------------------------------------------------------------------------------|----------------------------------------------------------------------------------------------------|---|---|----|-----|----|
| WARN[0000] The "INT<br>(+) Running 4/4<br><kafka-setup pulle<br="">keycloak Pulled<br/>zookeeper Pulled<br/>broker Pulled</kafka-setup>                                                                                                    | ERNAL_KA                                                                             | FKA_IFACE_IP" variable is not set. Defaulting to a blank string.                                                                                                    |   |   |    |     |    |
| <ul> <li>Container zookee</li> <li>Container localk</li> <li>Container broker</li> <li>Container kafka-<br/>Сервисы авторизации</li> <li>Стартуем основные п</li> </ul>                                                                                               | per<br>eycloak<br>setup<br>и связи<br>риложени                                       | Started<br>Started<br>Started<br>Started<br>cтартовали<br>я                                                                                                    |   |   |    |     |    |
| <pre>simulation-manag<br/>script-manager-j<br/>main-front Pulle<br/>entrypoint Pulle<br/>script-manager-b<br/>docs-front Pulle<br/>scheme-manager-b<br/>project-manager-</pre>                                                                                        | er-back<br>upyter P<br>d<br>ack Pull<br>d<br>ack Pull<br>back Pull<br>back Pull      | Pulled<br>ulled<br>ed<br>ed<br>Led                                                                                                    |   |   |    |     |    |
| (+) Running 9/9<br>*/ Network jupyter-<br>* Container docs-f<br>* Container main-f<br>* Container script<br>* Container scheme<br>* Container scheme<br>* Container schula<br>* Container script<br>* Container astryp<br>Приложения craproba<br>User@dtops-redistrat | lab-net<br>ront<br>t-manager<br>-manager<br>-manager<br>tion-man<br>oint<br>ли, можн | Created<br>Started<br>started<br>-back Started<br>-jupyter Started<br>-jupyter Started<br>o заходить Ha https://app.registration.dtps<br>-nachine://desktop/srcturt-manager(1)/stcturt-managerS                                                                                              |   |   |    |     |    |
| 2 – 🎸 Настройки                                                                                                    | I Vrp                                                                                | озабезописности х +                                                                                                    |   | _ | Ξ. | . 6 | ۶× |
| < (1) C 🙆 auth.regis                                                                                                    | stration.dtps                                                                        | Угроза безопасности                                                                                                    |   |   | P  |     | Ŧ  |
|                                                                                                    | ×                                                                                    | Невозможно установить безопасное соединение<br>Возможно, злоумышленная пытаятся полятить вашу информацию с сайта<br>auth.registration.dtps, например пароля, сообщения и данные кредитных карт.<br>Подоблее об этом предупреждены<br>met.EngCENT_AUTHORITY_WALD<br>Теренаируить Подобности • |   |   |    |     |    |
|                                                                                                    |                                                                                      |                                                                                                    |   |   |    |     |    |

• В Яндекс Браузере необходимо перейти в «Настройки» / «Settings».

| - 🖒 Введите з                                                                                                    | запрос или адрес                                                                                                    | - 100 % +                                                                                                    |
|----------------------------------------------------------------------------------------------------|----------------------------------------------------------------------------------------------------|----------------------------------------------------------------------------------------------------|
| авляйте на эту панель са                                                                                                    | йты, которые вы часто посе                                                                                                    | и 🔬 Включить турб                                                                                                    |
| Все закладки Не,                                                                                                    | давно закрытые                                                                                                    | Режим инкогни                                                                                                    |
|                                                                                                    |                                                                                                    | 친 Настройки                                                                                                    |
| 12.00                                                                                                    | 55.2 2                                                                                                    | П История                                                                                                    |
| 1000 2000                                                                                                    |                                                                                                    |                                                                                                    |
| 1 - 6                                                                                                    | 100                                                                                                    | <u>↓</u> загрузки                                                                                                    |
| -                                                                                                    |                                                                                                    | 53 Закладки                                                                                                    |
|                                                                                                    |                                                                                                    | 🟳 Коллекции                                                                                                    |
|                                                                                                    |                                                                                                    | 🔁 Пароли и карть                                                                                                    |
|                                                                                                    |                                                                                                    | 🖒 Дополнения                                                                                                    |
|                                                                                                    |                                                                                                    | 🖯 Синхронизация                                                                                                    |
|                                                                                                    |                                                                                                    |                                                                                                    |
|                                                                                                    | x +                                                                                                    |                                                                                                    |
| Settings         Settings           (a)         (b)         (c)         (c)           Bookmarks         Downloads         History                                                                                                    | x +                                                                                                    | ■ □ ×                                                                                                    |
|                                                                                                    | × +<br>User 1<br>Synchrg dbabled<br>⊡ Incognito mode                                                                                                    | x on other devices                                                                                                    |
| Search     Search     Search                                                                                                    | × +     User 1     Synchra disatiled     □ Incognito mode     ○ History     □ Bookmarks                                                                                                    | x on other devices                                                                                                    |
| Search     General settings                                                                                                    | × +<br>User 1<br>Synchrg dbabted<br>□ Incognito mode<br>○ History<br>□ Bookmarks<br>○ Wallet and cards                                                                                                    | x on other devices                                                                                                    |
| Search     General settings     Interface     Tools                                                                                                    | <ul> <li>+</li> <li>User 1<br/>Synchrig disat/ed</li> <li>Incognito mode</li> <li>History</li> <li>Bookmarks</li> <li>Wallet and cards</li> <li>Passwords and data</li> </ul>                                                                                                    | si on other devices                                                                                                    |
| Search     General settings     Interface     Tools     Websites     Search                                                                                                    | × +<br>User 1<br>Synchrg dbabted<br>♥ Incognito mode<br>♥ History<br>Ø Bookmarks<br>♥ Wallet and cards<br>♥ Passwords and data<br>↓ Downloads<br>♥ Synchrg dbabted                                                                                                    | x on other devices                                                                                                    |
| Search     General settings     Interface     Tools     Websites     System                                                                                                    | × +<br>User 1<br>Synchrig disabled<br>→<br>Incognito mode<br>→<br>History<br>→<br>Bookmarks<br>→<br>Wallet and cards<br>→<br>Passwords and data<br>↓<br>Downloads<br>→<br>Extensions<br>→<br>Advanced                                                                                                    | x features<br>r features<br>s to your bookmarks, r                                                                                                    |
| Search     General settings     Interface     Tools     Websites     System                                                                                                    | <ul> <li>× +</li> <li>↓ User 1<br/>Synchrig disabled</li> <li>□ Incognito mode</li> <li>○ History</li> <li>□ Bookmarks</li> <li>○ Wallet and cards</li> <li>○ Passwords and data</li> <li>↓ Downloads</li> <li>○ Extensions</li> <li>··· Advanced</li> </ul>                                                                                                    | x features<br>r features<br>s to your bookmarks, f                                                                                                    |
| Search     General settings     Interface     Tools     Websites     System                                                                                                    | <ul> <li>* *</li> <li>User 1<br/>Synchrig disabled</li> <li>Incognito mode</li> <li>History</li> <li>Bookmarks</li> <li>Wallet and cards</li> <li>Passwords and data</li> <li>Downloads</li> <li>Extensions</li> <li>Advanced</li> <li>Help</li> <li>Settings</li> </ul>                                                                                                    | x features<br>r features<br>r s on other devices<br>x r features<br>x r on cher devices<br>x r features<br>x r on cher devices<br>x r on cher devices |
| Image: Section of the section of the section of t | <ul> <li>* *</li> <li>User 1<br/>Synchrig disabled</li> <li>Incognito mode</li> <li>Mistory</li> <li>Bookmarks</li> <li>Wallet and cards</li> <li>Passwords and data</li> <li>Downloads</li> <li>Extensions</li> <li>Advanced</li> <li>Help</li> <li>Settings</li> <li>Close Yander Browser</li> </ul>                                                                                                    | x features<br>r features<br>r s over bookmarks, r                                                                                                    |
| Search     General settings     Interface     Tools     Websites     System                                                                                                    | <ul> <li>* *</li> <li>User 1<br/>Synchrig disabled</li> <li>Incognito mode</li> <li>History</li> <li>Bookmarks</li> <li>Wallet and cards</li> <li>Passwords and data</li> <li>Downloads</li> <li>Extensions</li> <li>Advanced</li> <li>Help</li> <li>Settings</li> <li>Close Yandex Browser</li> <li>Sync settings</li> </ul>                                                                                                    | x features<br>r features<br>r features                                                                                                    |
| Search     General settings     Interface     Tools     Websites     System                                                                                                    | <ul> <li>* *</li> <li>User 1<br/>Synchrig disabled</li> <li>Incognito mode</li> <li>History</li> <li>Bookmarks</li> <li>Wallet and cards</li> <li>Passwords and data</li> <li>Downloads</li> <li>Extensions</li> <li>Advanced</li> <li>Help</li> <li>Settings</li> <li>Close Yandex Browser</li> <li>Sync settings</li> <li>Import data</li> </ul>                                                                                | x on other devices                                                                                                    |
| Search     Search     General settings     Interface     Tools     Websites     System                                                                                                    | <ul> <li>* *</li> <li>User 1<br/>Synchrig disabled</li> <li>Incognito mode</li> <li>History</li> <li>Bookmarks</li> <li>Wallet and cards</li> <li>Passwords and data</li> <li>Downloads</li> <li>Extensions</li> <li>Advanced</li> <li>Help</li> <li>Settings</li> <li>Close Yandex Browser</li> <li>Sync settings</li> <li>Import data</li> <li>Search</li> </ul>                                                                | x features<br>re renth a caller ID, Sma<br>s to your bookmarks, r                                                                                                    |
| Settings     Settings     Settings     Settings     Search     General settings     Interface     Tools     Websites     System                                                                                                    | <ul> <li>* *</li> <li>User 1<br/>Synchrig disabled</li> <li>© Incognito mode</li> <li>© History</li> <li>© Bookmarks</li> <li>© Wallet and cards</li> <li>© Passwords and data</li> <li>± Downloads</li> <li>© Extensions</li> <li>··· Advanced</li> <li>© Help</li> <li>© Settings</li> <li>© Close Yandex Browser</li> <li>Sync settings</li> <li>Import data</li> <li>Search</li> <li>Y Show suggestions when entor</li> </ul> | ring addresses and queries                                                                                                    |

• Далее на странице настроек в поле «Поиск»/ «Search» ввести значение «Управление сертификатами»/ «Manage certificates».

| 2 - Ф Настройки × 🗅 Угроза безопасности +                                                                                                    |                                                                                                    | ≡6      |
|----------------------------------------------------------------------------------------------------|----------------------------------------------------------------------------------------------------|---------|
| ← ⑧ Č ֎ settings                                                                                                    | Настройки                                                                                                    | M 8 ( 9 |
| Image: Second control of the second control of the second control of t | Настройки Закларки Зитурхи История Расширения Настройки Везопасность Редекс Ю Другие устройства           Системные           Системные           Системные           Системные           Подключаться к сайтам, использующим шифрование по ГОСТ. Требуется КриптоПро СSP.           Подключаться к сайтам, использующим шифрование по ГОСТ. Требуется КриптоПро CSP.           Подключаться к сайтам, использующим шифрование по ГОСТ. Требуется КриптоПро CSP.           Подключаться к сайтам, использующим шифрование по ГОСТ. Требуется КриптоПро CSP.           Подключаться к сайтам, использующим шифрование по ГОСТ. Требуется КриптоПро CSP.           Подключаться к сайтам, использующим шифрование по ГОСТ. Требуется КриптоПро CSP.           Подключаться к сайтам, использующим шифрование по ГОСТ. Требуется КриптоПро CSP.           Подключаться к сайтам по протоколу НТГРS, если они его поддерживают           Предупреждать, если у сайта должна быть НТГРS-версия, но её нет           Настройки прокси-серрефокатами |         |
|                                                                                                    |                                                                                                    |         |

• В результатах поиска будет отображен раздел «Управление сертификатами» / «Manage Certificates».

| Общие настройки<br>Интерфейс<br>Инструменты<br>Сайты | в нем будут открываться ссылки<br>программ.<br>Да, сделать                                                                                                    |
|------------------------------------------------------|----------------------------------------------------------------------------------------------------|
| Системные                                            | Системные                                                                                                    |
|                                                      | <ul> <li>Подключаться к сайтам, использующин</li> <li>Автоматически открывать сайты по пре<br/>Предупреждать, если у сайта долж<br/>Настройки прокси-сервера</li> <li>Управление сертификатами</li> </ul> |

| Certificate ×    | Unlock all brows                                                |
|------------------|-----------------------------------------------------------------|
| General settings | Install a mobile brow                                           |
| Interface        | District Construction and other                                 |
| Tools            |                                                                 |
| Websites         | System                                                          |
| System           | -                                                               |
|                  | Network                                                         |
|                  | <ul> <li>Connect to sites that use State Standard (0</li> </ul> |
|                  | <ul> <li>Automatically load sites using HTTPS if the</li> </ul> |
|                  | Warn if a site should have an HTTPS ve                          |
|                  | Proxy server settings                                           |
|                  | Manage certificates                                             |

- Перейти в раздел настроек «Управление сертификатами» / «Manage certificates», далее перейти на вкладку «Центры сертификации» / «Certificate authorities».
- На вкладке «Центры сертификации» / «Certificate authorities» нажать на кнопку «Импорт» / «Import».

|                                                                        | Закладки Загрузки История Расширения Настройки Безопасность Яндекс ID Другие устройства |
|------------------------------------------------------------------------|-----------------------------------------------------------------------------------------|
| Поиск                                                                  | < Управление сертификатами Импорт                                                       |
| Общие настройки<br>Интерфейс<br>Инструменты<br>Сайты<br>Системные      | Ваши сертификаты Серверы Центры сертификации Другое                                     |
| Search<br>General settings<br>Interface<br>Tools<br>Websites<br>System | < Manage certificates Import Your certificates Certificate authorities Other            |

• После клика на кнопку «Импорт» выбрать на целевом устройстве сертификат dtps.crt и нажать на кнопку «Выбрать» / «Select».

|                                                                                                    |                                                                                                    | Выберите файл                                     |      |                                          |                           | Выбрать                                               |
|----------------------------------------------------------------------------------------------------|----------------------------------------------------------------------------------------------------|---------------------------------------------------|------|------------------------------------------|---------------------------|-------------------------------------------------------|
| <ol> <li>Downloads</li> </ol>                                                                                                    | < 💿 opt                                                                                                    | stand-for-equipment-manager                       | >    |                                          |                           |                                                       |
| -                                                                                                    | Имя                                                                                                    |                                                   | ~ Pa | змер Т                                   | 60                        | Изменён                                               |
| 71 Music                                                                                                    | app<br>databases                                                                                                    |                                                   |      |                                          |                           | Вчера<br>Вчера                                        |
| - Theorem                                                                                                    | dtps.crt                                                                                                    |                                                   | 1    | .4x5 (                                   | Сертификат Х.509          | Вчера                                                 |
| ⊇ Videos 🖉                                                                                                    | infrastruct                                                                                                    | ure                                               |      |                                          |                           | Вчера                                                 |
| + Другие места                                                                                                    |                                                                                                    |                                                   |      |                                          |                           |                                                       |
| Crispana ganna ro                                                                                                    | ourses thus and and                                                                                                    |                                                   |      |                                          |                           |                                                       |
|                                                                                                    | лысо дон чтения                                                                                                    |                                                   |      | 1000                                     |                           |                                                       |
| Cancel                                                                                                    | лама дов: чтенио                                                                                                    | Select files                                      | -    |                                          |                           | Selec                                                 |
| Cancel                                                                                                    | < 💿 opt                                                                                                    | Select files<br>stand-for-equipment-manager       | 5    |                                          |                           | Selec                                                 |
| Cancel<br>Documents<br>Downloads                                                                                                    | <   opt                                                                                                    | Select files<br>stand-for-equipment-manager       | 2    | ∧ Size                                   | Туре                      | Selec                                                 |
| Concel<br>Documents<br>Downloads<br>Music                                                                                                    | <      opt     Alabases                                                                                                    | Select files<br>stand-for-equipment-manager       | >    | ∧ Size                                   | Туре                      | Modified<br>Yesterda<br>Yesterda                      |
| Cancel<br>) Documents<br>) Downloads<br>1 Music<br>) Pictures                                                                                                    | <      opt     opt | Select files<br>stand-for-equipment-manager       | >    | <ul> <li>Size</li> <li>1.4 kB</li> </ul> | Type<br>X.509 Certificate | Selec<br>Modified<br>Yesterda<br>Yesterda             |
| Cancel<br>Documents<br>Downloads<br>Music<br>Pictures<br>Videos                                                                                                    | <      opt     opt | Select files<br>stand-for-equipment-manager<br>re | >    | ∧ Size 1.4 kB                            | Type<br>X.509 Certificate | Selec<br>Modified<br>Yesterda<br>Yesterda<br>Yesterda |
| Concel<br>Concel<br>Concents<br>Composition<br>Composition<br>Comp | A spp     databases     databases     infrastructu                                                                                                    | Select files<br>stand-for-equipment-manager<br>re | >    | ∧ Size 1.4 kB                            | Type<br>X.509 Certificate | Modified<br>Yesterda<br>Yesterda<br>Yesterda          |
| Cancel Comparis quarks to Comparis quarks Documents Downloads Music Music Videos Videos Cldata                                                                                                    | <      opt     Name     dtabases     dtps.crt     infrastructu                                                                                                    | Select files<br>stand-for-equipment-manager       | 2    | ∽ Size 1.4 kB                            | Type<br>X.509 Certificate | Modified<br>Yesterda<br>Yesterda<br>Yesterda          |

• На форме модального окна параметров сертификаты выставить все «галочки» и нажать «Продолжить» / «Continue».

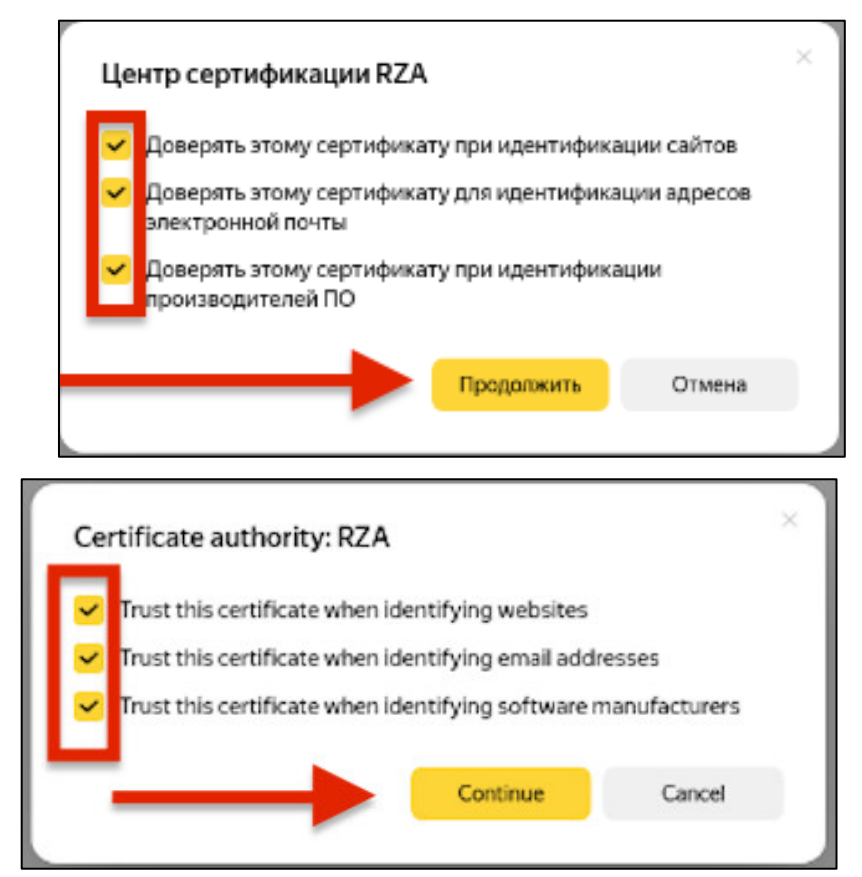

- Далее обновить вкладку где открыт сайт https://app.registration.dtps в Яндекс Браузере. Можно приступать к работе с программным обеспечением «Программный модуль «Осциллограммы»».
- На странице авторизации ввести «Логин»= dtps\_admin, «Пароль» = 123456.

| ← ③ Č 🔒 auth.registration.dtps |                                                                                      | цдэс                                 |       | R : ¥ |
|--------------------------------|--------------------------------------------------------------------------------------|--------------------------------------|-------|-------|
|                                |                                                                                      |                                      |       |       |
|                                | ВХОД В СИСТЕМУ<br>Пожалуйста, используйте свои учетные<br>данные для входа в систему | ЦЦЗС Интеграционная<br>платформа     |       |       |
|                                | о цдэс                                                                               | -Tornii<br>dtps_admin<br>-Tapone<br> | Boity |       |
|                                |                                                                                      |                                      |       |       |

• Для остановки работы программного обеспечения «Программный модуль «Осциллограммы»» нужно закрыть Яндекс Браузер и ввести в консоли команду sudo ./dtps\_stop.sh

Cuser@dtps-regisrtation-test-machine:/opt/stand-for-equipment-wanager\$ sudo ./dtps\_stop.sh станавливаем основные приложения

#### 3. Техническая поддержка

Технические специалисты, осуществляющие помощь при развертывании и настройки экземпляра программного обеспечения и его функционирования:

ФИО специалиста: Бондарь Денис Сергеевич

Электронная почта: nti@mpei.ru

Телефон для связи: +79163579486